## How to use - Kernel XPS Viewer Software

**Step 1:** Launch Kernel XPS Viewer and get to the tool home screen.

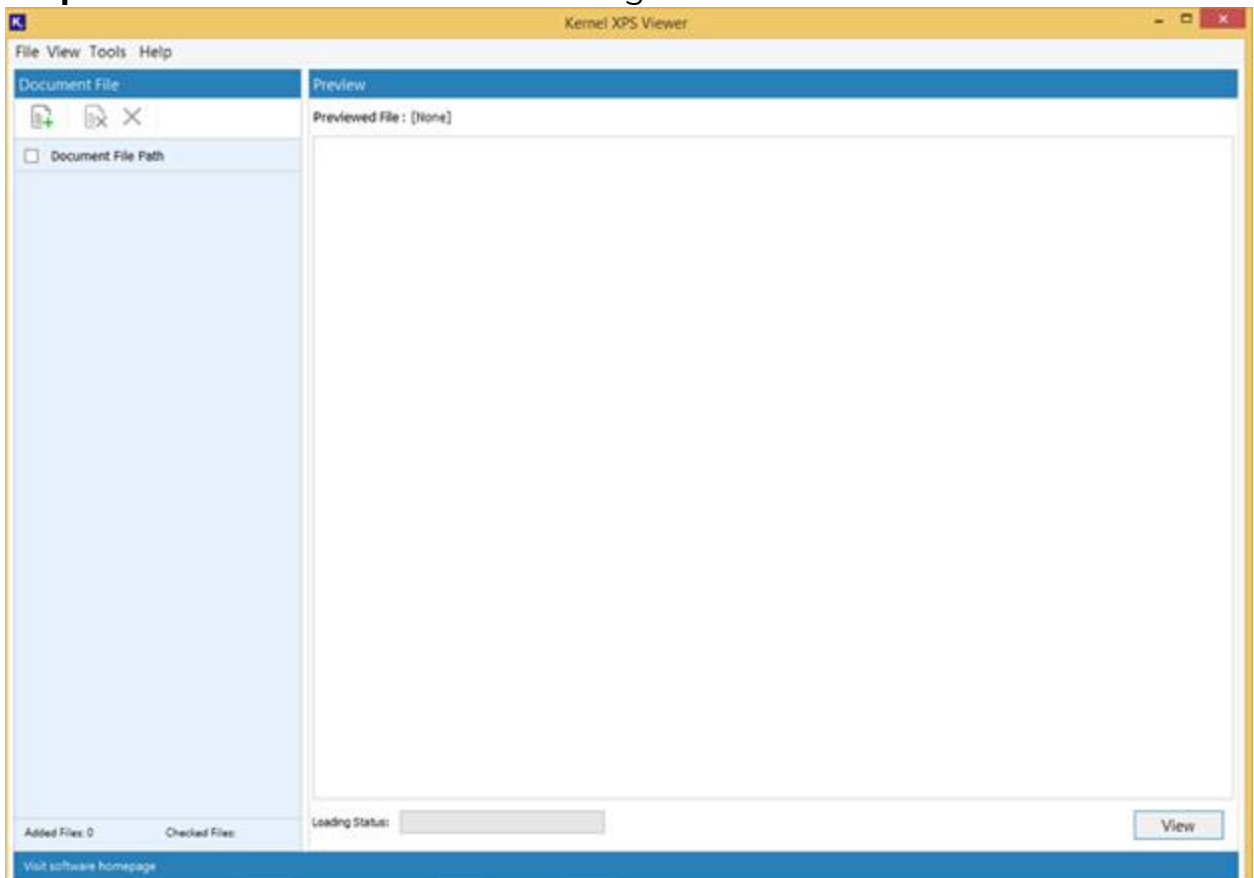

Step 2: Click on the Add file option to upload the file.

| 8                           | Kernel XPS Viewer      |      |
|-----------------------------|------------------------|------|
| File View Tools Help        |                        |      |
| Document File               | Preview                |      |
| ₽ ₽×                        | Previewed File: (None) |      |
| Add document files th       |                        |      |
|                             |                        |      |
|                             |                        |      |
|                             |                        |      |
|                             |                        |      |
|                             |                        |      |
|                             |                        |      |
|                             |                        |      |
|                             |                        |      |
|                             |                        |      |
|                             |                        |      |
|                             |                        |      |
|                             |                        |      |
|                             |                        |      |
| Added Files 0 Checked Files | Leading Status:        | View |
| Visit software homepage     |                        |      |

**Step 3:** Browse the files to upload from the system.

| 2                  |                       | Choo                 | se and Add you        | ur files |         |          |
|--------------------|-----------------------|----------------------|-----------------------|----------|---------|----------|
| Select Source File | e Types:              |                      |                       |          |         | Select A |
| 🖌 🛃 XPS            | 🗌 🔀 XLSX              | 🗌 📄 РРТХ             |                       |          |         | 🗌 📄 RTF  |
| 🖌 🛃 OXPS           | 🗌 🔀 XLS               | 🔲 📄 РРТ              | 🗌 🛃 MHTML             |          |         |          |
| דגד 📄 🔲            | 🗆 🚮 ods               | 🗆 📄 csv              | 🗌 🛃 ХНТМІ.            |          | тао 🛃 🗌 |          |
| Choose Files from  | m Drive or Folder     |                      |                       |          |         |          |
| Quickly select     | t files directly from | your drive or specif | ic folder for convers | ion.     |         | Browse   |
| Search Files Acro  | oss Your PC           |                      |                       |          |         | Browse   |
| Efficiently loc    | ate and select sour   | ce files from any lo | cation on your PC.    |          |         | Browse   |
|                    |                       |                      |                       |          |         |          |
| ind :              |                       |                      |                       |          |         |          |
| 🗌 🚞 Check          | files to add.         |                      |                       |          |         |          |
|                    |                       |                      |                       |          |         |          |
|                    |                       |                      |                       |          |         |          |
|                    |                       |                      |                       |          |         |          |
|                    |                       |                      |                       |          |         |          |
|                    |                       |                      |                       |          |         |          |
|                    |                       |                      | Add Files             |          |         |          |

**Step 4:** Select single or multiple files as per your convenience.

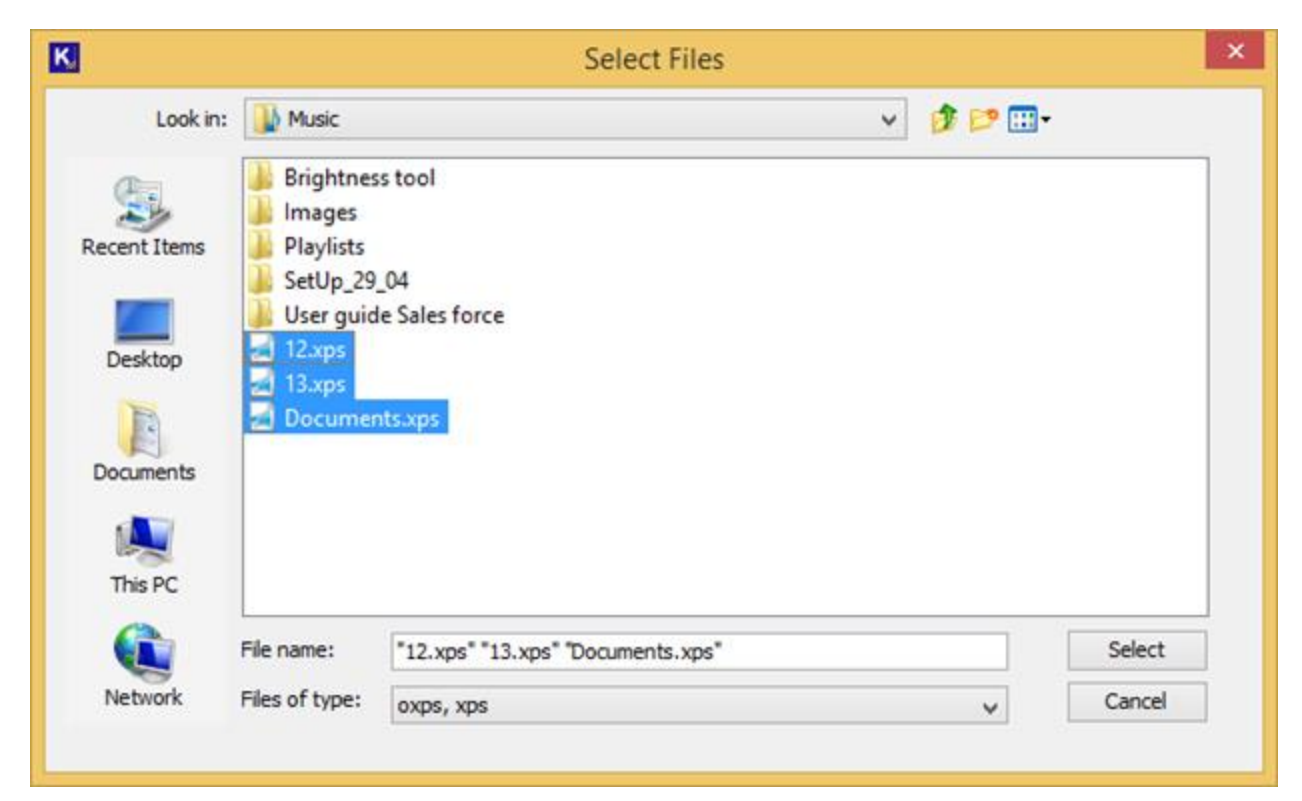

Step 5: Select the files to add and click on Add Files.

| 3                                                  |                    | Choo               | se and Add you      | ur files          |                  |           |
|----------------------------------------------------|--------------------|--------------------|---------------------|-------------------|------------------|-----------|
| Select Source File                                 | e Types:           |                    |                     |                   |                  | Select Al |
| 🖌 🛃 XPS                                            | 🗌 🔀 XLSX           |                    | 🗌 🛃 НТМІ.           | EPUB              |                  |           |
| 🖌 🛃 OXPS                                           | 🗌 🔀 XLS            | 🗌 📄 РРТ            | 🗌 🛃 MHTML           |                   |                  |           |
| דאד 📄 🗔                                            |                    | 🗌 📄 csv            | 🗌 🛃 ХНТМІ.          |                   | тао 🛃 🗌          |           |
| Choose Files from                                  | m Drive or Folder  |                    |                     |                   |                  |           |
| C: Users kern                                      | el44\Music\12.xps, | C:\Users\kernel44\ | Music\13.xps, C:\Us | ers\kernel44\Musi | c\Documents.xps] | Browse    |
| ind :                                              | 61                 |                    |                     |                   |                  |           |
| Check                                              | files to add.      | r\12.xns           |                     |                   |                  |           |
| <ul> <li>✓ ☑ C:\Use</li> <li>✓ ☑ C:\Use</li> </ul> | rs\kerneH4\Musi    | c\13.xps           |                     |                   |                  |           |
| C:\Use                                             | rs\kerneH4\Musi    | c\Documents.xps    | i.                  |                   |                  |           |
|                                                    |                    |                    |                     |                   |                  |           |
|                                                    |                    |                    |                     |                   |                  |           |
|                                                    |                    |                    | Add Elec            |                   |                  |           |
|                                                    |                    |                    | Add Files           |                   |                  |           |

**Step 6:** Double click on the specific file to view its contents.

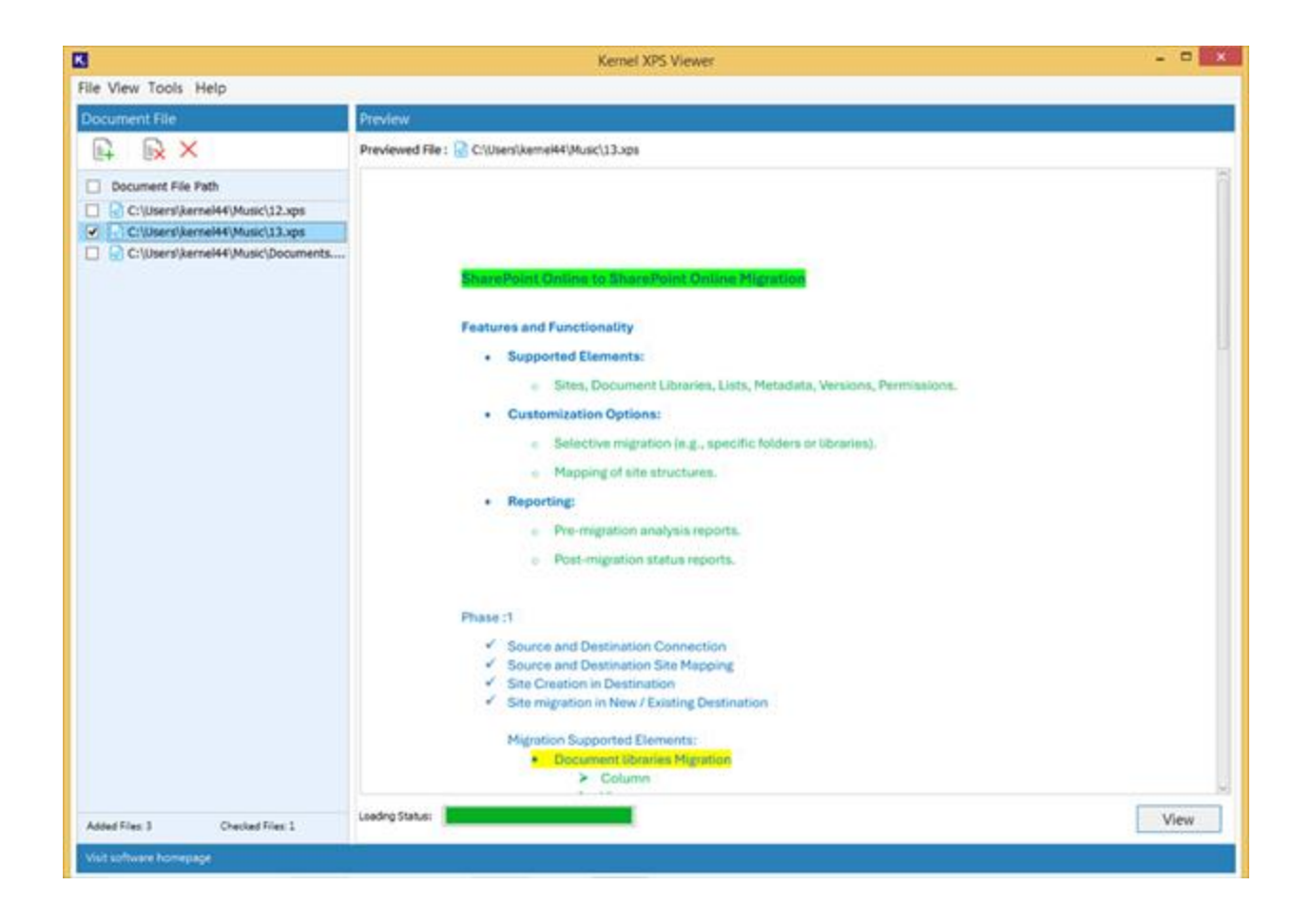